## 「行」機能について

Ⅴ. 列ーその他の列操作

ActiveDataワークシートコマンドでは、以下のコマンドを使うことができます。 このうち「行の複製」、「空白行の挿入」、「空白行の削除」について取り上げます。

このっち「行の複製」、「空日行の挿入」、「空日行の削除」について取り上けます。 ● 行の複製

空白行の挿入 空白行の削除 ①「ActiveDataワークシートコマンド」 グループ内の「行」からいずれかのコマン ● 行ビュー ドをクリックします。 ページ レイアウト 校閲 開発 ファイル ホーム 插入 描画 数式 データ ActiveData 表示 ヘルプ **Power Pivot** √シートクエリ 開行▼ 国 ワークブックを開く ~  $\Sigma$ 統計値 し、シートの結合 四集約 / ピボット 年齢調べ ▶ ナビゲーター > A 12ポート ~ 〒デジタル分析 **田**ワークシート \* 階層化 「シートの比較 ↓↑ 上位/下位アイテム ル検索/置換 1 行の複製 11,7° 岩 ギャップ 1 サンプリング I 90 ∨ 11 その他 ~ ■ 重複チェック ■シートの分割 > ブックのインデックス作成 ~ 中 空白行の挿入 ActiveData分析コマンド ActiveDataワークシートコマン ActiveDataワークブックコマンド 取 空白行の削除 20000 1 fx A2 1  $\times$ 20 行ビュー Е В С D F G н J 請求番号 請求日 支払日 顧客番号 営業担当者番-製品番号 数量 金額 単価 1 XŦ 2010/1/1 2010/3/5 10220 299.00 1.196.00 Excel for Mac 2008 2 20000 8 8 4 20000 2010/1/1 10220 299.00 1.196.00 Excel for Mac 2008 3 2010/3/5 8 8 4 4 20001 2010/1/1 2010/2/9 10491 4 4 279.00 1.116.00 Excel version 2007 for Windows 4 5 20002 2010/1/1 2010/2/22 10704 3 1 3 299.90 899.70 ActiveData For Excel インデックス 請求(2010) 請求(2009) 製品 顧客 営業担当者(2010) 営業担当者(2009) (+)- - - E

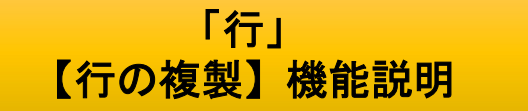

## 複製したい行、若しくは行内のセルを選択し、このコマンドをクリックすると、選択した行が複製されま す。ただし、複数の行を範囲選択した場合は、最上位の行のみが複製されます。

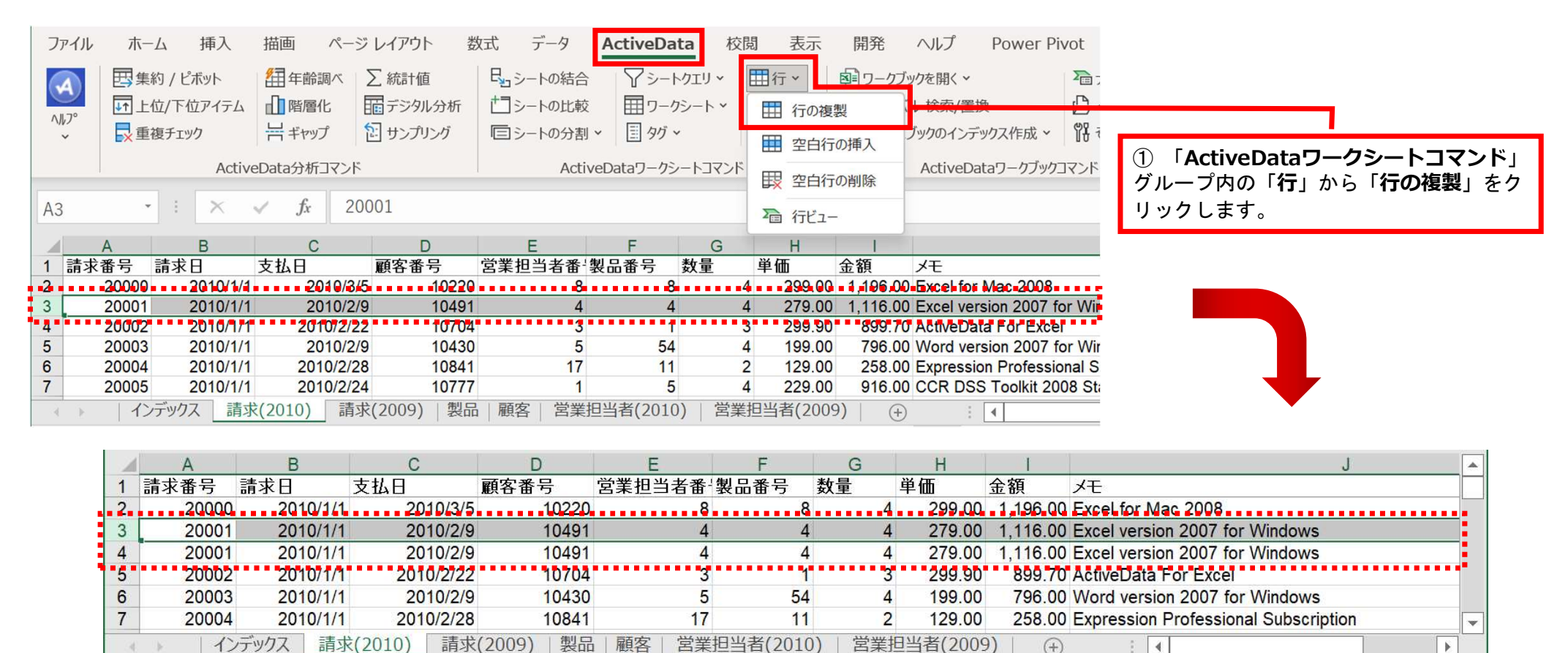

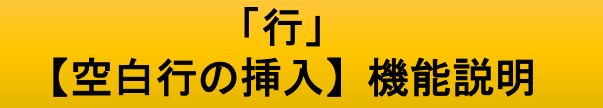

## 空白行を挿入したい行、若しくは行内のセル選択し、このコマンドをクリックすると、「N行追加する」 ダイアログボックスが起動します。追加したい行数を入力すると範囲選択した行の直上行にしていした 行数分の空白行が挿入されます。

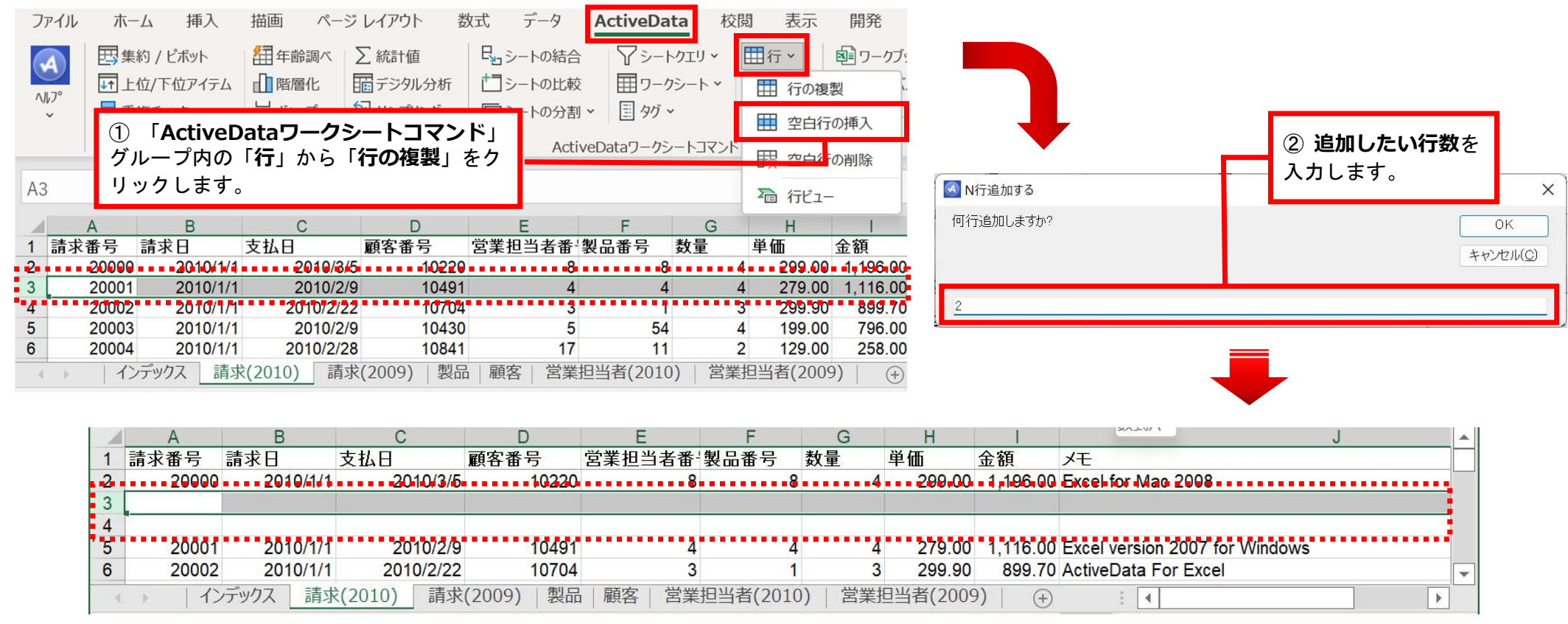

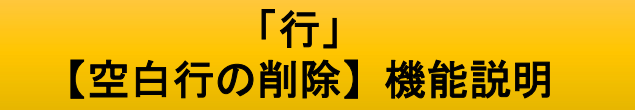

このコマンドをクリックすると、ワークシート内のすべての空白行が一括で削除されます。

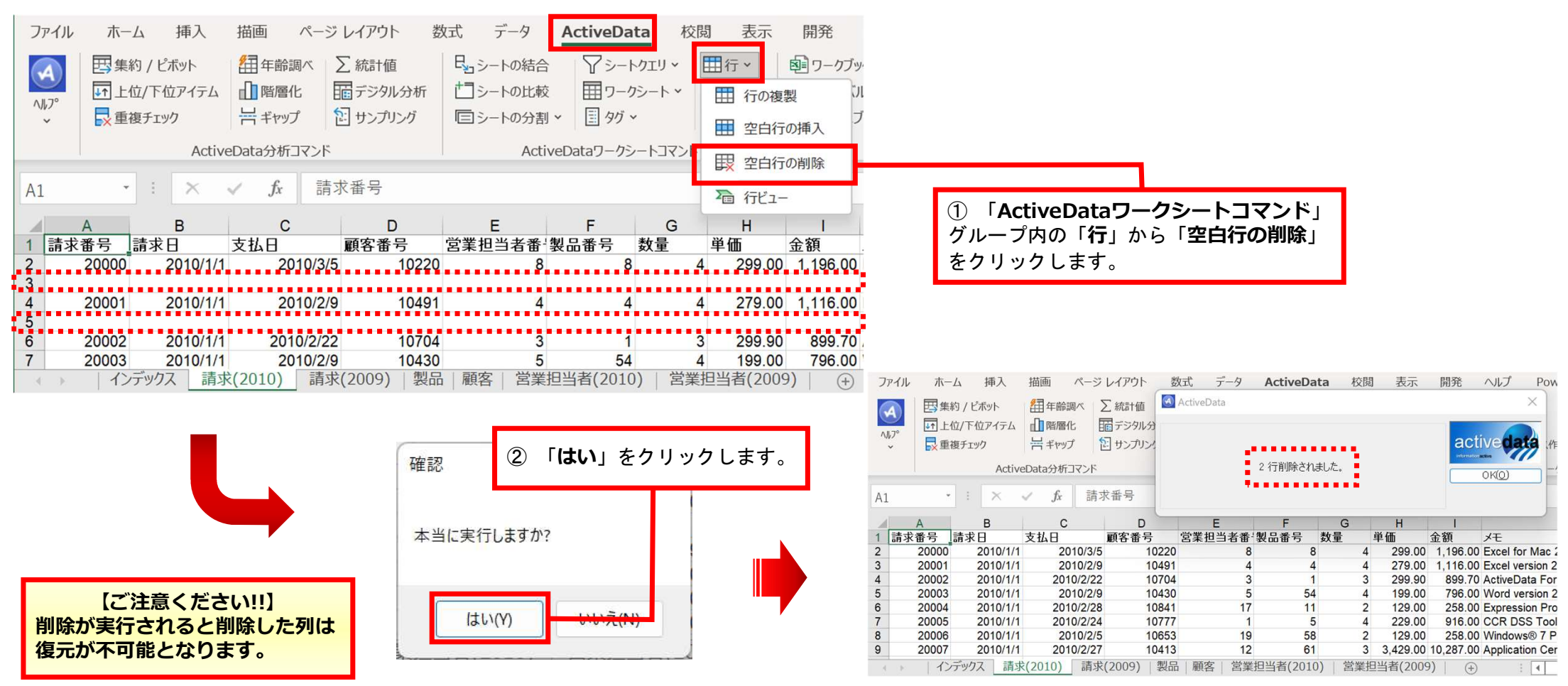